## SPSS Kochbuch

Es soll der Zusammenhang zwischen Wohlstand und

Immigration untersucht werden. Sie haben die Daten

bereits eingegeben und die Variabeln beschriftet.

Wählen Sie aus dem Menu **<Analysieren>** das Submenu **<Korrelation>**, und daraus die Funktion **<Bivariat...>**. [•]

| Editor                                                                                                    |                                                                                                    |
|----------------------------------------------------------------------------------------------------|----------------------------------------------------------------------------------------------------|
| Image: Second Second | Bestimmen Sie im Fenster <b>Bivariate Korrelationen</b> die zu<br>analysierenden Variablen (in unserem Fall: "BSP pro Kopf<br>2000" und "Netto Zuwanderungsrate"). Wählen Sie dann die<br>zu berechnenden Korrelationseffizienten (hier Pearson's r) und<br>die Signifikanztests aus. [•] |
| Loglinear 🕨 Distanzen                                                                                                    | Variaklan.                                                                                                    |
| Klassifizieren 🕨                                                                                                    | Netto-Zuwanderungsra Valiableri. OK OK                                                                                                    |
| Dimensionsreduktion                                                                                                    | Einfügen                                                                                                    |
|                                                                                                    |                                                                                                    |
| hestimmen ob Sie sich die Mittelwerte und                                                                                                    |                                                                                                    |
| die Standardabweichungen anzeigen lassen                                                                                                    | Abbrecher                                                                                                    |
| wollen, und ob sie Fälle mit fehlenden Wer-                                                                                                    | Hilfe                                                                                                    |
| ten Paar- oder Listenweise ausschliessen                                                                                                    |                                                                                                    |
| wollen. [•]                                                                                                    |                                                                                                    |
|                                                                                                    | Pearson   Kendall-Lau-b   Spearman                                                                                                    |
| Rivariate Korrelationen: Ontionen                                                                                                    | - Test suf Signifikanz                                                                                                    |
|                                                                                                    | weiseitig                                                                                                    |
| Statistik V                                                                                                    | Veiter Optionen.                                                                                                    |
| Mittelwerte und Standardabweichungen                                                                                                    | prechen                                                                                                    |
| Kreuzproduktabweichungen und Kovarianzen                                                                                                    |                                                                                                    |
| Eddard Mode                                                                                                    |                                                                                                    |
|                                                                                                    | Klicken Sie auf <b><weiter></weiter></b> und bestätigen Sie Ihre                                                                                                    |
| <u>Paarweiser Fallausschluß</u>                                                                                                    | Eingaben dann im Fenster Bivariate Korrelationen                                                                                                    |
| O Listenweiser Fallausschluß                                                                                                    | mit <b><ok></ok></b> .                                                                                                    |
|                                                                                                    |                                                                                                    |

## Korrelationen

|                             |                          | BSP pro<br>Kopf 2000 | Netto-Zuw<br>anderungs<br>rate 2001 |
|-----------------------------|--------------------------|----------------------|-------------------------------------|
| BSP pro Kopf 2000           | Korrelation nach Pearson | 1                    | .718**                              |
|                             | Signifikanz (1-seitig)   |                      | .001                                |
|                             | Ν                        | 15                   | 15                                  |
| Netto-Zuwanderungsrate 2001 | Korrelation nach Pearson | .718**               | 1                                   |
|                             | Signifikanz (1-seitig)   | .001                 |                                     |
|                             | Ν                        | 15                   | 15                                  |

\*\*. Die Korrelation ist auf dem Niveau von 0,01 (1-seitig) signifikant.

Unter Korrelationen [•] erhalten Sie den Wert für r (*Korrelation nach Pearson*). Gleichzeitig wird die (hier: einseitige) Signifikanz berechnet.

SPSS bereitet Ihnen dann zwei Pivot-Tabellen vor:

Unter **Deskriptive Statistik** (hier nicht abgebildet) finden Sie das arithmetische Mittel und die Standardabweichung, die Sie in den Optionen angewählt haben.